## Device Readiness: Resolution Fixes

| Chromebooks and<br>Windows Computers                                   | Right-click on DESKTOP (main screen)<br>Select DISPLAY SETTINGS or SETTINGS<br>Make sure SCALE or ZOOM is set at 100%<br>Locate RESOLUTION or SCREEN SIZE or<br>DISPLAY SETTINGS or ADVANCED<br>SETTINGS<br>Change RESOLUTION to 1024 x 768<br>If 1024 x 768 is not an option, select the<br>option closest in size but NOT smaller<br>SAVE CHANGES |
|------------------------------------------------------------------------|----------------------------------------------------------------------------------------------------|
| Macbooks                                                               | Open SYSTEM SETTINGS<br>Select DISPLAYS<br>Locate the display sizes<br>DEFAULT is usually ideal<br>If DEFAULT does not work, try<br>adjusting one size down                                                                                                    |
| iPads                                                                  | iPads native resolution <i>should</i> be<br>adequate. There is currently no way to<br>change iPad resolution.                                                                                                    |
| <b>Still not working?</b><br>Please contact us for further assistance! | <ul> <li>844-746-2677</li> <li>612-430-6652</li> <li>www.homeschoolboss.com</li> <li>sales@homeschoolboss.com</li> </ul>                                                                                                    |